## Access AutoDesk Software

- 1. Goto the following website: <u>https://www.autodesk.com/education/free-software/featured</u>
- 2. Click View all Products AUTODESK. SEARCH 
   Free software
   Learn & teach
   Competitions & events
   Prepare & excel
   Support
   About Autodesk Education
  EDUCATIC MAKE IT YOURS ⊖ Autodesk supports tistance learning for students, teachers. Learn more. Autodesk provides open access to more than 100 products – available to students, educators, and institutions globally **R** REVIT **INVENTOR** 3D mechanical CAD software to model and simulate your products before they are built Software for Building Information Modeling (BIM) FUSION 360 Explore design ideas quickly and easily wi the integrated concept-to-production platform. Connect your entire product development process in a single cloud-bass platform that works on both Mac and PC. A AUTOCAD 3 3DS MAX Professional design software for 2D and 3D CAD 3D modeling, animation, and rendering software for games and design visualization GET IT NOW - INDIVIDUAL LICENSE М МАУА TINKERCAD GET IT NOW - EDU INSTITUTION LAB Easiest 3D Design and 3D modeling platform online to go from mind to design in minutes 3D animation, modeling, simulation, and rendering software for film, games, and TV View all products | Prod cts available via educational grant | Apps
  - 3. Select the desired application.

| AUXODESK.              |                                            | SEARCH D                                                                                          | SIGN IN 🜐 UNITED STATES 🗮 MENU                                                |
|------------------------|--------------------------------------------|---------------------------------------------------------------------------------------------------|-------------------------------------------------------------------------------|
| EDUCATION See software | Learn & teach Competitions & events        | Prepare & excel Support Abo                                                                       | ut Autodesk Education                                                         |
| Free education live    | nse products Note: Beginn<br>you don't see | ning April 1, 2019, Autodesk released many of t<br>e the updated version of your software, please | ne 2020 versions of your favorite software. If<br>check back at a later date. |
| A                      | в-н                                        | I-0                                                                                               | P-Z                                                                           |
| 3ds Max                | BIM 360                                    | InfraWorks                                                                                        | Point Layout                                                                  |
| Advance Steel          | CFD Design Study Environment               | Toelaht                                                                                           | PowerInspect                                                                  |
| Alias AutoStudio       | CFD Ultimate                               | Inventor                                                                                          | PowerShape                                                                    |
| Arnold                 | Character Generator                        | Inventor CAM Ultimate                                                                             | ReCap Pro                                                                     |
| AutoCAD                | Civil 3D                                   | Inventor HSM Ultimate                                                                             | Rendering in A360                                                             |
| AutoCAD for Mac        | Dynamo Studio                              | Inventor Nastran                                                                                  | Revit                                                                         |
| AutoCAD Architecture   | EAGLE                                      | Inventor Nesting                                                                                  | Robot Structural Analysis Professional                                        |
| AutoCAD Electrical     | Fabrication CADmep                         | Inventor Tolerance Analysis                                                                       | SketchBook for Institutions                                                   |
| AutoCAD LT             | Fabrication CAMduct                        | Maya                                                                                              | SketchBook for Students                                                       |
| AutoCAD LT for Mac     | Fabrication ESTmep                         | Maya LT                                                                                           | Smoke                                                                         |
| AutoCAD Map 3D         | Factory Design Utilities                   | Moldflow Adviser Ultimate                                                                         | Structural Bridge Design                                                      |
| AutoCAD Mechanical     | FeatureCAM                                 | MotionBuilder                                                                                     | Tinkercad                                                                     |
| AutoCAD MEP            | Flame                                      | Mudbox                                                                                            | Vault Professional Client                                                     |
| AutoCAD Plant 3D       | Flow Design                                | Nastran                                                                                           | Vault Professional Server                                                     |
| AutoCAD Raster Design  | FormIt Pro                                 | Nastran In-CAD                                                                                    | Vehicle Tracking                                                              |
|                        | Fusion 360                                 | Navisworks Manage                                                                                 | VRED Professional                                                             |
|                        | Fusion 360 for Educational Institutions    | Navisworks Simulate                                                                               |                                                                               |
|                        | Holius Composito                           | Mactina Litility                                                                                  |                                                                               |

## 4. Create Account (MUST USE Department Email address)

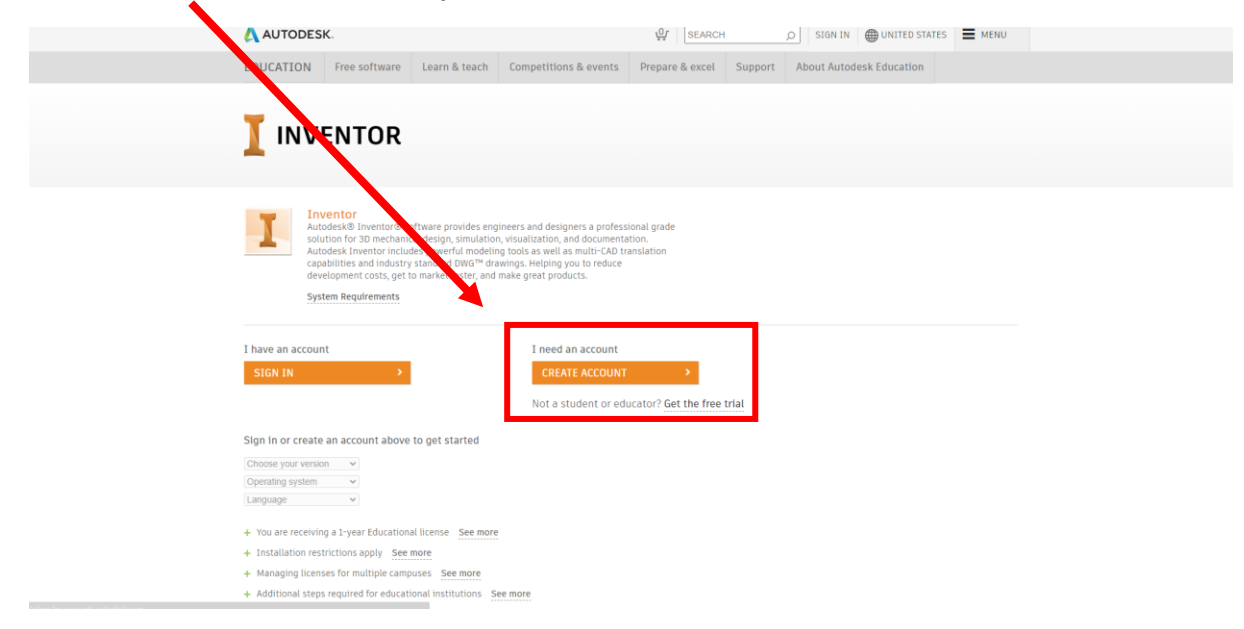

5. Fill in your details, then click Next. See example (MUST USE School Email address)

|                                                                                                    |           | Create account 🛛 🗛                                                             |                                                                           |  |  |
|----------------------------------------------------------------------------------------------------|-----------|--------------------------------------------------------------------------------|---------------------------------------------------------------------------|--|--|
| Get education benefits                                                                               | Δ         |                                                                                |                                                                           |  |  |
| Autodesk offers free software to eligible studen<br>educators and institutions. Be prepared to provi | ts,<br>de | First name                                                                     | Last name                                                                 |  |  |
| proof of enrolment or employment at a Qualified<br>Educational Institution.                          | Email     |                                                                                |                                                                           |  |  |
| Country, Territory, or Region of educational institution                                             |           |                                                                                |                                                                           |  |  |
| Australia                                                                                            | ~         | Confirm email                                                                  |                                                                           |  |  |
| Educational role WHAT'S                                                                              | THIS ?    | Password                                                                       | Password                                                                  |  |  |
| Student                                                                                              | ~         | lasword                                                                        |                                                                           |  |  |
| Institution Type                                                                                     |           | I agree to the Autod<br>personal information                                   | esk Terms of Use and to the use of my<br>n in accordance with the Privacy |  |  |
| High School/Secondary                                                                                | ~         | Statement (including cross-border transfers as described<br>in the statement). |                                                                           |  |  |
| Date of Birth                                                                                        |           |                                                                                |                                                                           |  |  |
| January 🗸 1 🖌 2020                                                                                   | ~         | CRE                                                                            | CREATE ACCOUNT                                                            |  |  |
|                                                                                                    |           | ALREADY HA                                                                     | VE AN ACCOUNT? SIGN IN                                                    |  |  |
| NEXT                                                                                                 |           |                                                                                |                                                                           |  |  |
| ALREADY HAVE AN ACCOUNT? SIGN IN                                                                     |           |                                                                                |                                                                           |  |  |

To learn more about our EDUCATION SPECIAL TERMS and information about the US Family Education Rights and Privacy Act (FERPA), click HERE